Numéro ModOp Co01 Rédacteur : Marion HOSSIN Approbation : MH

Mode Opératoire

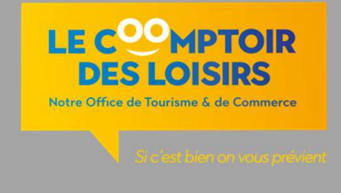

## Administration du site Internet

WordPress est le système de gestion de contenu du site Internet www.lecomptoirdesloisirs-evreux.fr

C'est un CMS : (Content Management System ou Système de management de contenu) : une plate-forme entièrement paramétrable, dédiée au contenu.

En général, les CMS améliorent la productivité des intervenants et la réactivité des sites web car ils rationalisent et automatisent des tâches répétitives. Ce sont des outils qui offrent la possibilité à des non-techniciens de gérer des sites web, sans compétence informatique particulière, et de favoriser ainsi le travail collaboratif.

Connexion à WordPress

Ouvrir le site https://www.lecomptoirdesloisirs-evreux.fr/wp/wp-admin/

Saisir le nom d'utilisateur et mot de passe

Le back Office s'ouvre par défaut sur le tableau de bord général

| <ul> <li>takes de toot</li> <li>takes de toot</li> </ul>                                                                                                    | 👬 🙈 Mes sites 📲 Le Comptoir des Loisirs - | eux 🔁 7 📮 0 🕂 Créer 📢 🚺 📥 Plugin WP-eTourisme 🔍 Outils                              |                                 |                              |
|----------------------------------------------------------------------------------------------------|-------------------------------------------|-------------------------------------------------------------------------------------|---------------------------------|------------------------------|
| Values de bord       Ms site       Bonjjour, Marion       ? Surget de field de field de                                            | Tableau de bord                           | 1 est disponible ! <u>Veuillez mettre à jour maintenant</u> .                       |                                 |                              |
| Mes sits Bonjour, Marion   Poder christelistics   Roder christelistics   Roder christelistics   Simple Hotory     P Actualities   P Actualities   P Actualities   P Actualities   P Roges     P Roges     P Roges     P Roges     P Roges     P Roges     P Roges     P Combine de contact <ul> <li>P Combine de contact</li> <li>O manges regis regis regis</li> <li>P Conta</li> </ul>                                                                                                    | Tableau de bord                           |                                                                                     |                                 |                              |
| Rederbe daris   Rederbe daris   Simple Hotory   Actualities   Media   Media   Media   Pages   Bondures   Formulaties   Apparence:   Compteis   Outitie                                                                                                    | Mes sites                                 | Bonjour, Marion                                                                     |                                 | Sauvegarde OK                |
| Redencide dars   Single Habry   Actualités   Pages   Romaines   Comptes   Outils                                                                                                    | Recherches<br>utilisateurs                |                                                                                     |                                 | 301040 7/2000                |
| Single Hotory     Actualités   Pages   Brochures   Formulaires     Popter cere   Apparence   Apparence   Comptes   Outils     Formulaire de contact   Outils                                                                                                    | Recherche dans                            | Contenus                                                                            |                                 |                              |
| <ul> <li>Actualités</li> <li>Médas</li> <li>Pages</li> <li>Boodures</li> <li>Formulaires</li> <li>Comptes</li> <li>Outis</li> </ul>                                                                                                    | Simple History                            | 📕 55 Pages 📌 112 Actualités                                                         |                                 |                              |
|                                                                                                    |                                           |                                                                                     |                                 |                              |
| Pages     Ajouter une actualité     Ajouter une nouvelle page       Brochures     Messages       Formulaires     Messages       Apparence     Formulaire de contact       Comptes     O messages srapa ces 7<br>deminers jours                                                                                                    | Actualités                                |                                                                                     |                                 |                              |
| <ul> <li>Pages</li> <li>Bockures</li> <li>Formulaires</li> <li>Apparence</li> <li>Comptes</li> <li>Outits</li> </ul>                                                                                                    | Médias                                    | Ajouter une actualité Ajouter une nouvelle page                                     |                                 |                              |
| Beckures     Messages       Formulaires     Formulaire forms                                                                                                    | Pages                                     |                                                                                     |                                 |                              |
|                                                                                                    | Brochures                                 | Messages                                                                            |                                 |                              |
|                                                                                                    | Formulaires                               | Formidable forms                                                                    |                                 |                              |
| La Comptes<br>O metagos reput ces <sup>7</sup><br>demetr jours ↓ -1                                                                                                    | Apparence                                 | Formulaire de contact                                                               |                                 |                              |
| 🖉 Outils 🥥 demiers jours 🗸 - 1                                                                                                    | Comptes                                   | messages reçus ces 7                                                                |                                 |                              |
|                                                                                                    | Outils                                    | V derniers jours V-1                                                                |                                 |                              |
| I Réglages                                                                                                    | Réglages                                  |                                                                                     |                                 |                              |
| SSO Instagram Live from Wiki Retrouge two la addea at decrease two numbers forgenetes or havenet of a decrease two numbers for addea at decrease two numbers for addea at decrease two numbers for addea at the addea at the a | SSO Instagram                             | Live from Wiki                                                                      | ur hannunuide inclinterative fr |                              |
|                                                                                                    | SEO 🚺                                     | <ul> <li>restories costes ancies et reponses aux questions incluentes su</li> </ul> |                                 |                              |
| Be Organisation des Lo networks to block do band Comment paramétrer l'ordre des Comment vérifier le contenu                                                                                                    | Organisation des                          |                                                                                     | Comment paramétrer l'ordre des  | Comment vérifier le contenu  |
| WordPress pages filles d'une même page d'un flux de données issu de                                                                                                    | contenus                                  | WordPress                                                                           | pages filles d'une même page    | d'un flux de données issu de |

Le bord gauche du tableau de bord correspond au menu de WordPress

Les éléments suivants sont à repérer pour les différentes mises à jour/nouveautés/suppression/modification :

- 1. Actualités : saisie des articles pour la rubrique « magazine »
- 2. Média : bibliothèque d'images
- 3. pages : toutes les pages du site (arborescence) / non administrable / uniquement par responsable promo
- 4. brochures : import de pdf pour la page « brochures » à télécharger
- 5. formulaires et autres menus : non administrable / uniquement par responsable promo

Actualités

Regroupe l'ensemble des articles « blog » du site

| 📧 🚓 Messites 🚺 Le C          | omptoir des Loisirs - Evreux | 😋 7 🗭 0 🕂 Créer Voir                                 | les articles 🛛 🚺 🚹 Plugin    | WP-eTourisme <b>Q</b> Outils               |            |      |                                             |                | В        | onjaur, M | arion 🔳 |
|------------------------------|------------------------------|------------------------------------------------------|------------------------------|--------------------------------------------|------------|------|---------------------------------------------|----------------|----------|-----------|---------|
| a Tabler de bard             | And Colorado                 | 55 (0) N (0)                                         | MAR ARMEDIA                  |                                            |            | 1920 |                                             | Options de l'é | ecran 🔻  | Aid       | e 🕶     |
| an Tableau de bord           | WordPress 5.8.1 e            | est disponible ! <u>Veuillez mettre à</u>            | jour maintenant.             |                                            |            |      |                                             |                |          |           |         |
| 🖈 Actualités                 |                              |                                                      |                              |                                            |            |      |                                             |                |          |           |         |
| Actualités                   | Actuali                      | tés Ajouter une actualité                            | 1 - 2 1 2 (                  |                                            |            |      |                                             |                |          |           |         |
| Ajouter                      | Tous (112)   Les mien        | s (85)   Publiés (109)   Brouillons                  | (3)   Contenu Cornestone (0) |                                            |            |      |                                             | Re             | chercher | une actu  | alité   |
| Catégories                   | Actions aroundos             | Appliquer                                            |                              |                                            |            |      |                                             |                |          |           |         |
| Étiquettes                   | Actions groupees             | Appriquer                                            |                              |                                            |            |      |                                             |                |          |           |         |
|                              | Toutes les dates 🗸           | Toutes V                                             | 'ous les scores SEO 🛛 🗸      | Tous les scores de lisibilité 🗸 🛛 Filtrer  |            |      |                                             |                |          |           |         |
| 9 Medias                     | 112 éléments «               | 1 sur 6 > »                                          |                              |                                            |            |      |                                             |                |          |           | 3162    |
| 🖉 Pages                      |                              |                                                      |                              |                                            |            |      |                                             |                |          |           |         |
| Brochures                    | 0                            | Titre                                                | Auteur/autrice               | Catégories                                 | Étiquettes |      | Date                                        | Mise en avant  | :        | 1         | 3       |
| Formulaires                  |                              | Les Poop Up Store du<br>Comptoir — Brouillon         | Caroline                     | Brèves du Comptoir, Portrait, Savoir faire |            |      | Dernière modification<br>30/09/2021 à 17h11 |                | 0        | ٠         | •       |
| ✗ Apparence                  |                              |                                                      |                              |                                            |            |      |                                             |                |          |           |         |
| 👗 Comptes                    |                              | Running man à Evreux                                 | Marion                       | Assos du coin, Portrait                    | -          | -    | Publié<br>29/07/2021 à 12h22                |                | ۰        | •         | 0       |
| ✤ Outils                     |                              |                                                      |                              |                                            |            |      |                                             |                |          |           |         |
| Réglages                     |                              | Top 6 des idées balades<br>des Piliers               | Marion                       | Brèves du Comptoir, Les top, Nature        |            | -    | Publié<br>28/07/2021 à 15h15                |                | •        | •         | 1       |
| SSO Instagram                | A HO                         |                                                      |                              |                                            |            |      |                                             |                |          |           |         |
| 🕅 SEO 🚺                      | USPLOSTIGTIC                 | Piliers trotter Episode 1 :<br>Garden Party à Evreux | Marion                       | Portrait, Savoir faire                     | -          | -    | Publié<br>22/07/2021 à 12h28                |                |          | ٠         | 0       |
| Organisation des<br>contenus | 150023                       |                                                      |                              |                                            |            |      |                                             |                |          |           |         |
| Exploitation des<br>données  |                              | OUI, je le veux ! A Evreux                           | Caroline P                   | Brèves du Comptoir                         | _          | -    | Publié<br>19/07/2021 à 12h11                |                | ۰        | •         | 0       |
| F Places de marché           |                              | Top 10 des activités de l'été                        | Marion                       | Brèves du Comptoir                         | -          | -    | Publié                                      |                | ٠        |           | 0       |

#### Cliquez sur Ajouter pour créer un nouvel article

| 🔞 🛨 🖌 H H 🕖 E                     | Prévisualiser Publier 🏟 🐕 👀 🗄                                                                                                    |
|-----------------------------------|----------------------------------------------------------------------------------------------------|
| Saisissez le titre                | Actualité     Bloc     ×       État et visibilité     ^       Visibilité     Publique       Publique     Immédiatement                                                                                                    |
| Salsir « / » pour choisir un bloc | Épingler en haut du blog     En attente de relecture     Auteur/autrice     Marion      Yeast SEO     Analyse de fabilité :     Analyse de fabilité :     Analyse de fabilité :     Analyse SEO i A améliorer     Améliorer |
|                                   | Permatien  Catégories  Catégories  Catégories  Catégories  Catégories  Catégories  Catégories  Commentaires  Vosst SEO                                                                                                    |

Page vide ...

Voir bandeau droit pour commencer à configurer l'article

Etat et visibilité : laisser les éléments par défaut sauf s'il faut antidater ou programmer la publication (si vous écrivez pour quelqu'un d'autre, pensez à changer l'auteur)

Yoast SEO : référencement naturel à vérifier et optimiser avant publication

Permalien : URL de la page

Catégories : obligatoire / permet de classer les articles

Etiquettes : ne pas compléter

Image de mise en avant : l'image qui apparaitra en vignette sur le lien de l'article

Configuration de l'en tête : pour ajouter une image en haut de page

Retour sur le contenu de la page

Saisir le titre puis / pour créer un bloc soit titre soit paragraphe soit image ...

Toujours commencer son paragraphe par un titre en format H2 (le format H1 est réservé au titre de la page)

Insertion image :

# Saisissez le titre

|       | ■        | 0 :                |                                                                      |  |
|-------|----------|--------------------|----------------------------------------------------------------------|--|
|       | Imag     | ae                 |                                                                      |  |
| Télév | ersez un | fichier image, cho | visissez-en un dans votre médiathèque ou ajoutez-en un avec une URL. |  |
| Té    | léverser | Médiathèque        | Insérer à partir d'une URL                                           |  |
|       |          |                    |                                                                      |  |

#### Téleverser : image à récupérer directement sur le serveur

Médiathèque : récupération d'une image qui est déjà sur la médiathèque du site (voir après)

Penser à prévisualiser et publier !

### Médias

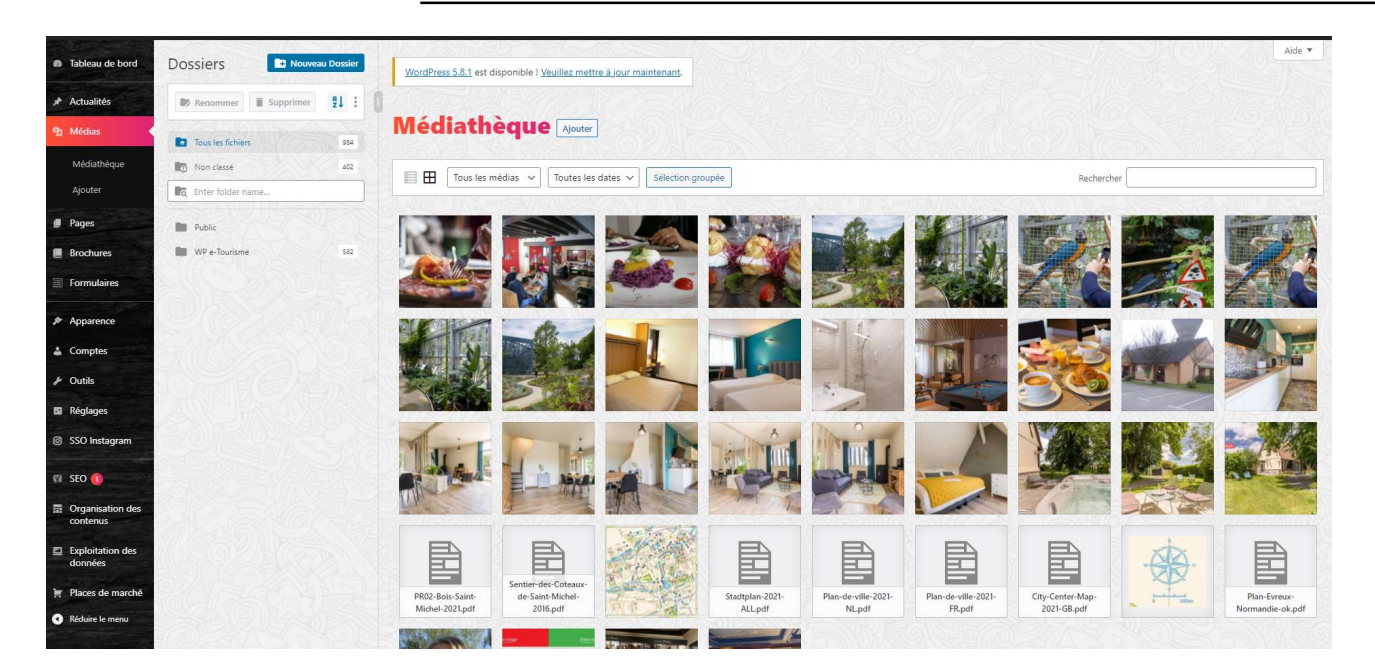

Pour consulter les médias déjà sur le site (pdf et images)

#### **OU Ajouter**

Sélectionner le fichier sur votre ordinateur

Au préalable : avoir renommé le fichier nom LCDL Evreux Normandie.jpg + © crédit et redimensionné largeur 1800 pixels

Une fois le média ajouté, cliquer sur modifier

Vérifier titre

Texte alternatif : reprendre le titre en précisant l'activité (c'est ce qui apparaît si la photo ne charge pas)

Desciption : décrire la prestation de la photo en utilisant des mots clés

## Pages

#### Visualisation de l'arborescence du site

| 🕮 🗥 Messites 🚺 Le                                 | e Comptoir des Loisins - Eureux: 🧿 7 📮 0 🕂 Créer 👔 🕦 🏯 Plugin WP-eTourisme 🔍 Outlis                     | Bonjour, Marion 🔝                         |
|---------------------------------------------------|----------------------------------------------------------------------------------------------------|-------------------------------------------|
| Tableau de bord                                   | WordPress 5.8.1 est disponible l <u>Yeullez mettre à jour maintenant</u>                                |                                           |
| * Actualités                                      |                                                                                                    | Sunchroniser le menu Tout dénier          |
| 9) Médias                                         | Pages Ajouter Ajout multiple Ajouter un lien                                                            | Jaynesinoniner in meno i rook deprier     |
| 🖉 Pages                                           | Tout   Dirbhé   Rmuillon   Affichar les äléments macnués (M)   Corballe, Sunnimar (N) Dar réfauit Banas | Recharcher des pages                      |
| Toutes les pages                                  | And L Lewis L Lawrence Lewiserier and her ML exercise addition (ALL and even under                      | neuleruler des pages neuleruler des pages |
| Ajouter                                           |                                                                                                    |                                           |
| Par défaut Pages                                  | Accueil - Page d'accueil                                                                                | • •                                       |
| Brochures                                         | Rage exemple (Brouillon)                                                                                | • •                                       |
| Formulaires                                       | Euragezine – Page des éléments                                                                          | • •                                       |
| Apparence                                         | ▼ ≡ Je suits sur place                                                                                  | • •                                       |
| 🛓 Comptes                                         | 💌 🗮 Agenda                                                                                              | • •                                       |
| ✤ Outils                                          | Agenda du week-end                                                                                      | • •                                       |
| 🖬 Réglages                                        | Es évènements gratuits                                                                                  | • 0 9                                     |
| SSO Instagram                                     | E Tout l'agenda                                                                                         | • •                                       |
| 🕅 SEO 🚺                                           | ▼ ≡ le recharche                                                                                        | • •                                       |
| <ul> <li>Organisation des<br/>contenus</li> </ul> | Un super endfolt pour manger                                                                            | • •                                       |
| Exploitation des<br>données                       | Qui dit sorties dit Comptoir                                                                            | • •                                       |
| F Places de marché                                | E Faut occuper les enlants 1                                                                            | • •                                       |
| Réduire le menu                                   |                                                                                                    | • •                                       |

Brochures

## Permet d'ajouter des fichiers à la page « brochures » du site

https://lecomptoirdesloisirs-evreux.fr/brochures/

| 🔝 🙈 Messites 👖 Le C          | omptoir des Loisirs - Evreux                                                                                    | 📀 7 📮 0 🕂 Créer 🕅 🚺 🎰 Plugin WP-eTourisme 🔍 Outils         |            |                              |                          | Bonjour, Marion 📃 🊔   |
|------------------------------|----------------------------------------------------------------------------------------------------|------------------------------------------------------------|------------|------------------------------|--------------------------|-----------------------|
| Tableau de bord              | WordPress 5.8.1 e                                                                                               | st disponible ! <u>Veuillez mettre à jour maintenant</u> . |            |                              |                          | Options de l'écran 🔻  |
| * Actualités                 | 10.5                                                                                                    |                                                            |            |                              |                          |                       |
| 9 Médias                     | Brochu                                                                                                    | res Ajouter une brochure                                   |            |                              |                          |                       |
| 📕 Pages                      | Tous (23)   Publiés (2)                                                                                         | 2)   Brouillon (1)   Corbeille (1)                         |            |                              | Rec                      | chercher une brochure |
| 📕 Brochures 🔷                | Actions groupées                                                                                                | ✓ Appliquer                                                |            |                              |                          | 1.7762-192            |
| Brochures                    | Toutes les dates 🗸                                                                                              | Filtrer                                                    |            |                              |                          | 10.6                  |
| Ajouter une<br>brochure      | 23 éléments « <                                                                                                 | 1 sur 2 > >                                                |            |                              |                          |                       |
| Catégories                   | 0                                                                                                    | Titre                                                      | Catégories | Date                         | Documents                |                       |
| Formulaires                  |                                                                                                    | PR2 – Bois de St Michel 2021                               | Randonnée  | Publié<br>04/10/2021 à 13h56 | Consulter le fichier PDF |                       |
| Apparence                    |                                                                                                    |                                                            |            |                              |                          |                       |
| Comptes                      |                                                                                                    | Sentier des Coteaux de St Michel                           | Randonnée  | Publié<br>04/10/2021 à 13b55 | Consulter le fichier PDF |                       |
| ✤ Outils                     | Contraction of the                                                                                              |                                                            |            |                              |                          |                       |
| 🖬 Réglages                   | 0                                                                                                    | Ontdekkingsplan – Nederlands                               | Plan       | Publié                       | Consulter le fichier PDF |                       |
| SSO Instagram                |                                                                                                    |                                                            |            |                              |                          |                       |
| 🗱 SEO 🚺                      |                                                                                                    | Stadtplan – Deutsch                                        | Plan       | Publie<br>01/10/2021 à 15b03 | Consulter le fichier PDF |                       |
| Organisation des<br>contenus | the second second second second second second second second second second second second second second second se |                                                            |            | 0.) (0) LEL 10 (0)(0)        |                          |                       |
| Exploitation des<br>données  |                                                                                                    | Discovery Map – English                                    | Plan       | Publié<br>01/10/2021 à 15h03 | Consulter le fichier PDF |                       |
| Places de marché             |                                                                                                    | Plan découverte – Français                                 | Plan       | Publié                       | Consulter le fichier PDF |                       |

| aisissez le titre                           | Publier A                                                                                                    |
|---------------------------------------------|----------------------------------------------------------------------------------------------------|
|                                             | Enregistrer le brouillon                                                                                           |
| onfiguration de la brochure                 | ↑ ↓ ↑ fat: Brouillon <u>Modifier</u>                                                                               |
| ochure en pdf                               | W Visione : Publique <u>Modifier</u>                                                                               |
| ucun fichier sélectionné Ajouter un fichier | Pu                                                                                                    |
| ochure calaméo                              |                                                                                                    |
| 3                                           | Catégories A N                                                                                                    |
|                                             | Catégories Plus utilisés Catégories Plus utilisés Groupe Plan Randonnée +.Ajouter une nouvelle catégorie           |
|                                             | Recevoir cette brochure 🗾 🔨 🔨<br>au format papier                                                                  |
|                                             | En cochant cette case, vous donnez la<br>possibilité aux internautes de commar<br>cette brochure au format papier. |
|                                             | Ooui                                                                                                    |

Compléter tous les champs

Mot de la fin

Toujours vérifier sur le site l'apparence des éléments saisis

Penser à se déconnecter en fin de saisie

#### **CHARTE EDITORIALE**

https://www.quality-otcevreux.com/promotion

Code image & Code sémantique :

S:\PROMOTION\POSITIONNEMENT CDL\Léon Travel\Chartes et codes Léon

| Inventaire des modifications |        |                           |  |  |  |  |
|------------------------------|--------|---------------------------|--|--|--|--|
| DATE                         | INDICE | MOTIFS DE MODIFICATION    |  |  |  |  |
| Décembre 2012                | 1      | Création                  |  |  |  |  |
| Janvier 2015                 | 2      | Nouvel admin              |  |  |  |  |
| Juillet 2018                 | 3      | Nouvelle charte graphique |  |  |  |  |
| Septembre 2019               | 4      | Nouveau site Internet     |  |  |  |  |

7